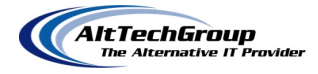

## How to Open a Support Ticket with AltTechGroup

## OPTION 1

> Open up your browser (Internet Explorer, Google Chrome, Firefox etc) and connect to

## http://HelpDesk.AltTechGroup.com

You will be directed to the page below where you will have an option to Submit a request. Click on the "Submit a Request"

| → C C https://alttec | -<br>chgroup.zendesk.com/hc/en-us                                                                                                    |                          |
|----------------------|----------------------------------------------------------------------------------------------------|--------------------------|
|                      | AltTechGroup                                                                                                    | Submit a request Sign in |
|                      | Q sarch                                                                                                    |                          |
|                      | IT Solutions for Your Business<br>The AltTechGroup provides IT Integration and support solutions for businesses of<br>any size. Whether you are a small business without an IT staff, or a medium to<br>large organization that needs to augment or elevate its intermal IT staff, we can<br>customize a solution to meet your needs. Give us a call today, (617) 674-2299. |                          |
|                      |                                                                                                    |                          |
|                      | FAQ Announcem                                                                                                    | ients                    |

Fill out the request form with all information needed and submit the ticket. This request will hit our internal ticketing systems and our staff will start to work on the request. This new Platform will give you the ability to supply attachments if needed.

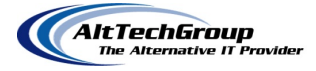

| The Alternative II Provider                                                                               | Submit a request Sign in |
|----------------------------------------------------------------------------------------------------|--------------------------|
| AltTechGroup > Submit a request                                                                           | Q Search                 |
| Submit a request                                                                                          |                          |
| Your email address                                                                                        |                          |
|                                                                                                    |                          |
| Subject                                                                                                   |                          |
|                                                                                                    |                          |
| Description                                                                                               |                          |
| T B <i>I</i> :≡                                                                                           |                          |
|                                                                                                    |                          |
|                                                                                                    |                          |
|                                                                                                    |                          |
|                                                                                                    |                          |
|                                                                                                    |                          |
| Please enter the details of your request. A member of our support staff will respond as soon as possible. |                          |
| Attachments (optional)                                                                                    |                          |
| Add file or drop files here                                                                               |                          |

## **OPTION 2**

- Send an email to <a href="https://www.elipdesk@alttechgroup.com">HelpDesk@alttechgroup.com</a>
- > Once this email is sent it will be directed to our internal ticketing system.